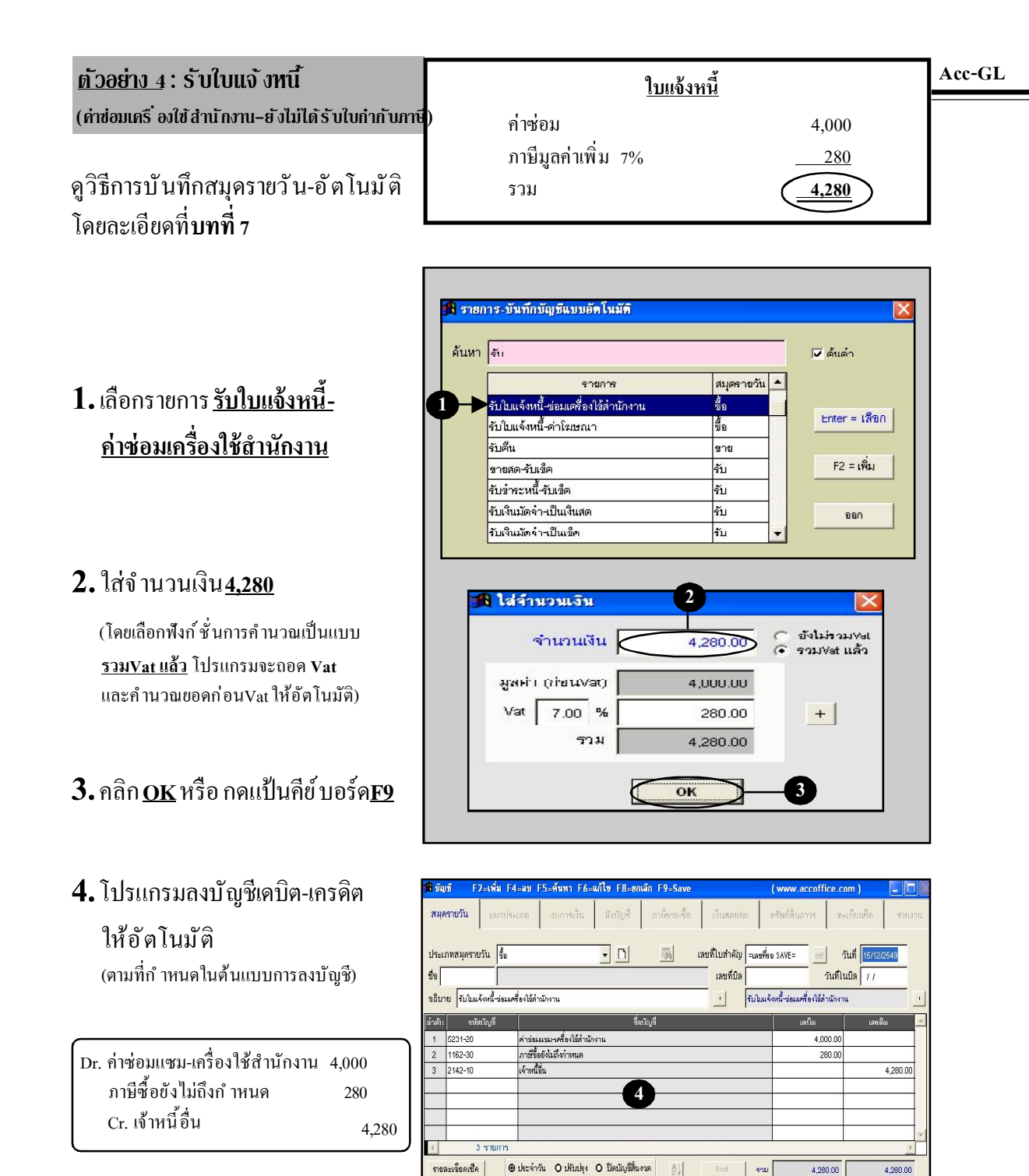

ภาษีขาข-ซื้อ